## Simblee Quickstart Guide v1.0

### **Simblee IDE Installation for Windows**

Installing Arduino IDE 1.6.5 / Installing Simblee Library / Simblee USB Driver and COM port

### Installing Arduino IDE 1.6.5

For Windows

1.

Visit Arduino.cc and click the **Download** tab at the top of the page

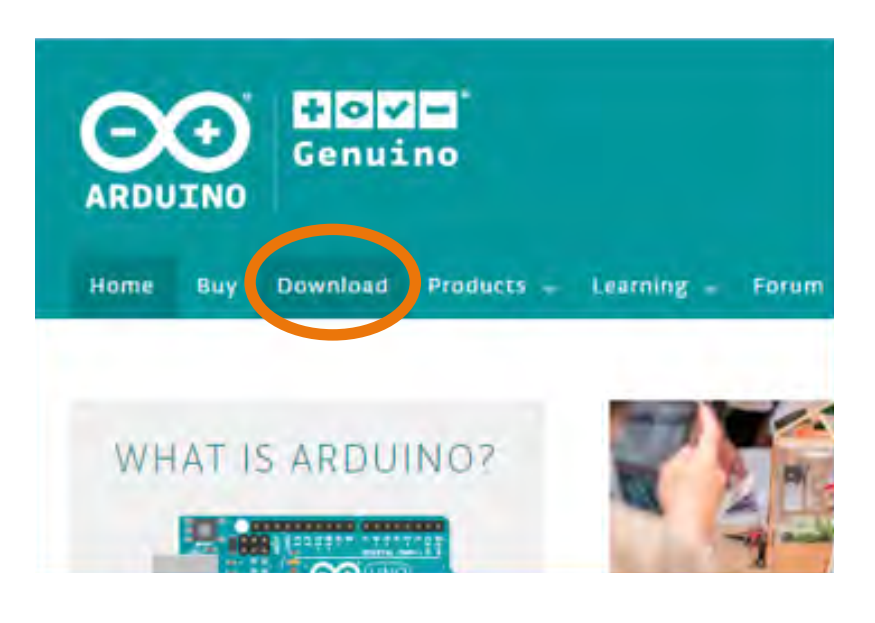

#### 2. Click on previous version of the current release

**3.** Select Windows ZIP for non admin installation

## ARDUINO 1.6.5

ARDUINO 1.0.6 / 1.5.x / 1.6.x

Download the previous version of the current release, the classic Arduino 1.0.x, or the Arduino 1.5

PREVIOUS RELEASES

Bota We

Arduino IDE that can be used with any Arduino board, including the Arduino Yún and Arduino DUE. Refer to th Getting Started page for Installation instructions. See the release notes.

Windows Installer Windows ZIP file for non admin install

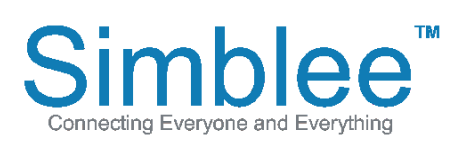

1601 Pacific Coast Hwy • Suite 290 • Hermosa Beach • CA • 90254 www.Simblee.com • Tel: 949.610.0008 • sales@simblee.com

After downloading, you will have a ZIP file called Arduino-1.6.5-r5-windows.zip

#### 💽 🗢 🚹 🖡 Network 🕨 psf 🕨 Home 🕨 Downloads 🕨 arduino-1.6.5-r5-windows.zip 🕨 Extract all files Organize + Name Type Favorites E Desktop arduino-1.6.5-r5 File folder Downloads Recent Places 🔚 Libraries Documents A Music Pictures Subversion H Videos

#### 5.

7.

Extract the folder arduino-1.6.5-r5 to your root directory (C:\\ for example)

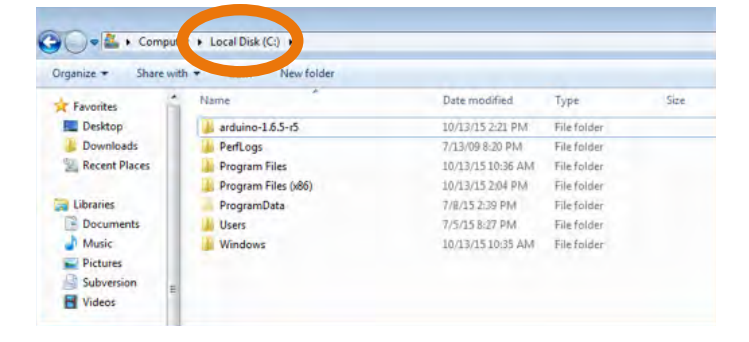

#### **6.** Open the folder arduino-1.6.5-r5

Right click inside the folder window and

| organize + Include in | library - Share wa    | New folder       |                     |        |
|-----------------------|-----------------------|------------------|---------------------|--------|
| Favorites             | Name                  | Date modified    | Туре                | Size   |
| Desktop               | alist dist            | 10/13/15 2:20 PM | File folder         |        |
| bownloads             | 📕 drivers             | 10/13/15 2:20 PM | File folder         |        |
| Recent Places         | i examples            | 10/13/15 2:20 PM | File folder         |        |
|                       | hardware              | 10/13/15 2:20 PM | File folder         |        |
| Libraries             | 🎍 java                | 10/13/15 2:20 PM | File folder         |        |
| Documents             | Jib lib               | 10/13/15 2:21 PM | File folder         |        |
| Music                 | libraries             | 10/13/15 2:21 PM | File folder         |        |
| E Pictures            | la reference          | 10/13/15 2:21 PM | File folder         |        |
| Subversion =          | i tools               | 10/13/15 2:21 PM | File folder         |        |
| Videos                | arduino.exe           | 8/28/15 9:32 AM  | Application         | 393 Ki |
|                       | arduino.l4j.ini       | 8/28/15 9:32 AM  | Configuration sett  | 1 KF   |
| Homegroup             | arduino_debug.exe     | 8/28/15 9:32 AM  | Application         | 390 Ki |
|                       | arduino_debug.l4j.ini | 8/28/15 9:32 AM  | Configuration sett  | 1 Ki   |
| Computer              | libusb0.dll           | 8/28/15 9:32 AM  | Application extens  | 43 K   |
| Local Disk (C:)       | (a) msvcp100.dll      | 8/28/15 9:32 AM  | Application extens  | 412 K  |
| arduino-1.6.5-r       | imsvcr100.dll         | 8/28/15 9:32 AM  | Application extens- | 753 KE |
| PerfLogs              | revisions.bt          | 8/28/15 9:32 AM  | Text Document       | 67 KF  |
| Drooram Filer         |                       |                  |                     |        |

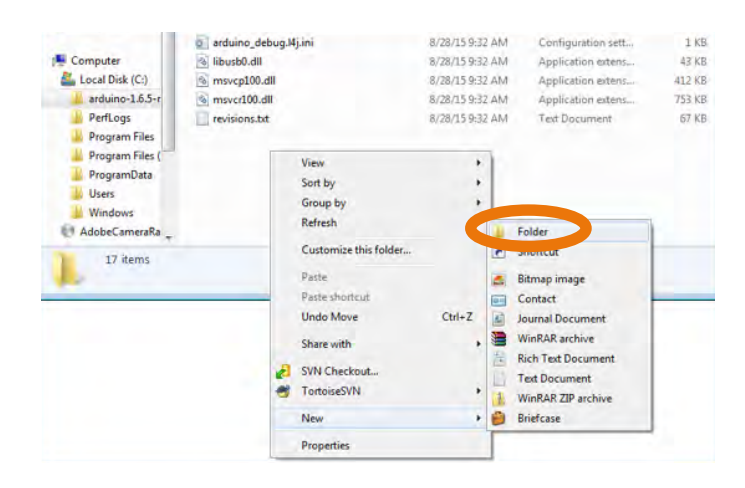

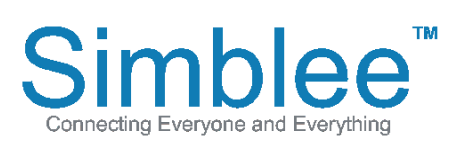

go to New > Folder

1601 Pacific Coast Hwy • Suite 290 • Hermosa Beach • CA • 90254 www.Simblee.com • Tel: 949.610.0008 • sales@simblee.com

Name the new folder "portable"

| ganize 👻 🧊 Open   | Include in library 🕶 | Share with <b>*</b> Burn | New folder      |                    |        |
|-------------------|----------------------|--------------------------|-----------------|--------------------|--------|
| Favorites         | Name                 | I                        | Date modified   | Туре               | Size   |
| Desktop           | Ja dist              | 1                        | 0/13/15 2:20 PM | File folder        |        |
| J Downloads       | drivers              | 1                        | 0/13/15 2:20 PM | File folder        |        |
| Recent Places     | a examples           | 1                        | 0/13/15 2:20 PM | File folder        |        |
|                   | 📕 hardware           | 1                        | 0/13/15 2:20 PM | File folder        |        |
| Jibraries         | 🏭 java               | 1                        | 0/13/15 2:20 PM | File folder        |        |
| Documents         | 실 lib                | 1                        | 0/13/15 2:21 PM | File folder        |        |
| J Music           |                      | 1                        | 0/13/15 2:21 PM | File folder        |        |
| Pictures          | portable             | (1                       | 0/13/15 2:24 PM | File folder        |        |
| Subversion        |                      | 1                        | 0/13/15 2:21 PM | File folder        |        |
| Videos            | 📥 tools              | 1                        | 0/13/15 2:21 PM | File folder        |        |
|                   | 🥶 arduino.exe        | 8                        | /28/15 9:32 AM  | Application        | 393 KB |
| 8 Homegroup       | arduino.14j.ini      | 8                        | /28/15 9:32 AM  | Configuration sett | 1 KB   |
|                   | 🧿 arduino_debug.exe  | 8                        | /28/15 9:32 AM  | Application        | 390 KB |
| Computer          | arduino_debug.14j.in | i 8                      | /28/15 9:32 AM  | Configuration sett | 1 KB   |
| Local Disk (C:)   | 🚳 libusb0.dll        | 8                        | /28/15 9:32 AM  | Application extens | 43 KB  |
| 🎍 arduino-1.6.5-r | msvcp100.dll         | 8                        | /28/15 9:32 AM  | Application extens | 412 KB |
| PerfLogs          | S msvcr100.dll       | 8                        | /28/15 9:32 AM  | Application extens | 753 KB |
| Program Files     | revisions.txt        | 8                        | /28/15 9:32 AM  | Text Document      | 67 KB  |

#### 9. Launch Arduino.exe

| Organize 🔻 📑 Oper | n Burn New folder     |                  |                    |        |
|-------------------|-----------------------|------------------|--------------------|--------|
| * Favorites       | Name                  | Date modified    | Туре               | Size   |
| E Desktop         | 🕌 dist                | 10/13/15 2:20 PM | File folder        |        |
| Downloads         | 🕌 drivers             | 10/13/15 2:20 PM | File folder        |        |
| 📓 Recent Places   | 🕌 examples            | 10/13/15 2:20 PM | File folder        |        |
|                   | 🅌 hardware            | 10/13/15 2:20 PM | File folder        |        |
| 词 Libraries       | 🎉 java                | 10/13/15 2:20 PM | File folder        |        |
| Documents         | 🕌 lib                 | 10/13/15 2:21 PM | File folder        |        |
| J Music           | ibraries              | 10/13/15 2:21 PM | File folder        |        |
| E Pictures        | 🅌 portable            | 10/13/15 2:24 PM | File folder        |        |
| Subversion        | i reference           | 10/13/15 2:21 PM | File folder        |        |
| 😸 Videos          | tools                 | 10/13/15 2:21 PM | File folder        |        |
|                   | 💿 arduino.exe         | 8/28/15 9:32 AM  | Application        | 393 KE |
| Nomegroup         |                       | 8/28/15 9:32 AM  | Configuration sett | 1 KE   |
|                   | arduino_debug.exe     | 8/28/15 9:32 AM  | Application        | 390 K8 |
| Computer          | arduino_debug.14j.ini | 8/28/15 9:32 AM  | Configuration sett | 1 KI   |
| Local Disk (C:)   | libusb0.dll           | 8/28/15 9:32 AM  | Application extens | 43 KI  |
| 🎽 arduino-1.6.5-r | S msvcp100.dll        | 8/28/15 9:32 AM  | Application extens | 412 KE |
| PerfLogs          | S msvcr100.dll        | 8/28/15 9:32 AM  | Application extens | 753 KE |
| Program Files     | revisions.txt         | 8/28/15 9:32 AM  | Text Document      | 67 KF  |

## Installing Simblee Library

#### 1.

With the ArduinoIDE open, click on File > Preferences

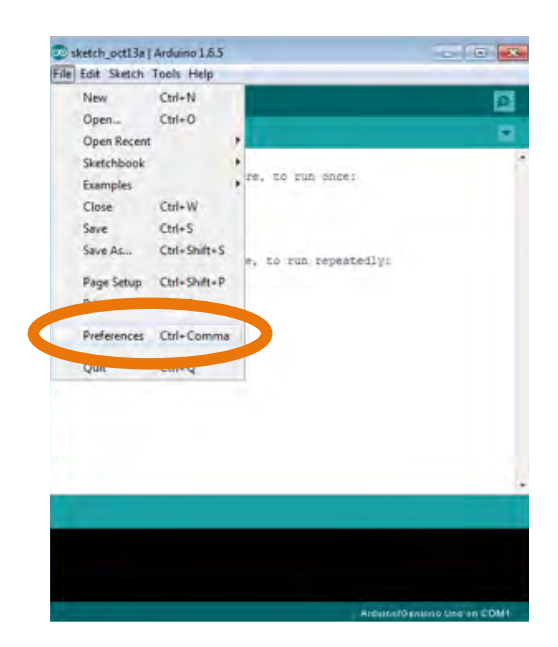

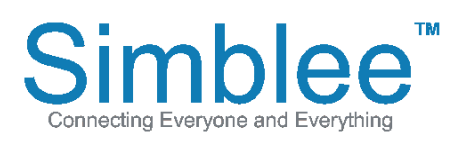

1601 Pacific Coast Hwy • Suite 290 • Hermosa Beach • CA • 90254 www.Simblee.com • Tel: 949.610.0008 • sales@simblee.com

# Copy and Paste the following link into **Additional Boards Manager URLs**:

"https://www.simblee.com/package\_simblee\_index.json" then press "OK"

| Preferences                                                                      | ×         |
|----------------------------------------------------------------------------------|-----------|
| Sketchbook location:                                                             |           |
| sketchbook                                                                       | Browse    |
| Editor language: System Default                                                  | no)       |
| Editor font size: 12                                                             |           |
| Show verbose output during: 🔲 compilation 📄 upload                               |           |
| Compiler warnings: None 👻                                                        |           |
| Display line numbers                                                             |           |
| Enable Code Folding                                                              |           |
| Verify code after upload                                                         |           |
| Use external editor                                                              |           |
| Check for updates on startup                                                     |           |
| Update sketch files to new extension on save (.pde -> .ino)                      |           |
| Save when verifying or uploading                                                 |           |
| Additional Boards Manager URI https://www.simblee.com/package_simblee_index.json |           |
| More preferences can be edited directly                                          |           |
| C:\arduino-1.6.5-r2\portable\preferences.txt                                     |           |
| (edit only when Arduino is not running)                                          |           |
|                                                                                  | OK Cancel |

#### 3. Go to Tools > Board: > Boards Manager...

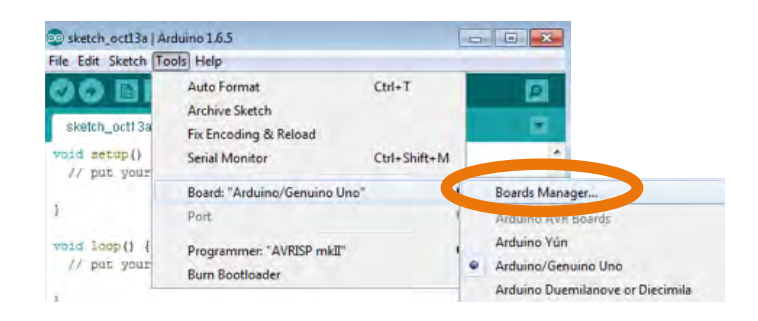

#### **4.** Scroll down to **Simblee Boards by Simblee**, and click on **Install**

| Boards Manager                                                                                                    |              |
|----------------------------------------------------------------------------------------------------|--------------|
| pe Al 👘 Riter your standt,                                                                                               |              |
| ntei 1968 Boards by Intel<br>Ioards included in this packager<br>dison.<br>Iore Info                                     |              |
| WEE-Tech Boards by AMEL Technology<br>Ioards included in this packager<br>ismattewything Fox.<br>Joine halp<br>Gove info |              |
| simblee Boards by Simblee<br>Boards included in this packager<br>Simblee.<br>Bane help<br>Bare info                      |              |
|                                                                                                    | 0.0 Tinstall |

### 5.

Confirm it is installed, as it should say **"INSTALLED"** next to the board name

| Boards Manager                                                                                                    |  |
|----------------------------------------------------------------------------------------------------|--|
| ype 🗚 👻 🖌                                                                                                    |  |
|                                                                                                    |  |
| Intel föröß Boards by Intel<br>Boards included in this package:<br>Edison.<br><u>Mora info</u>                                              |  |
| AMEL-Tech Boards by AMEL Technology<br>Boards included in this package:<br>SmartEventhing Fox.<br><u>Online help</u><br><u>More Info</u>    |  |
| Simblee Boards by Simblee version 0.133 INSTALLED<br>Boards included in this package:<br>Simblee.<br><u>Online help</u><br><u>More info</u> |  |
|                                                                                                    |  |

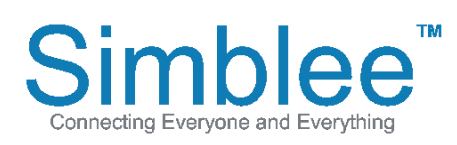

1601 Pacific Coast Hwy • Suite 290 • Hermosa Beach • CA • 90254 www.Simblee.com • Tel: 949.610.0008 • sales@simblee.com

#### 6. Go to Tools > Board: > Click on Simblee

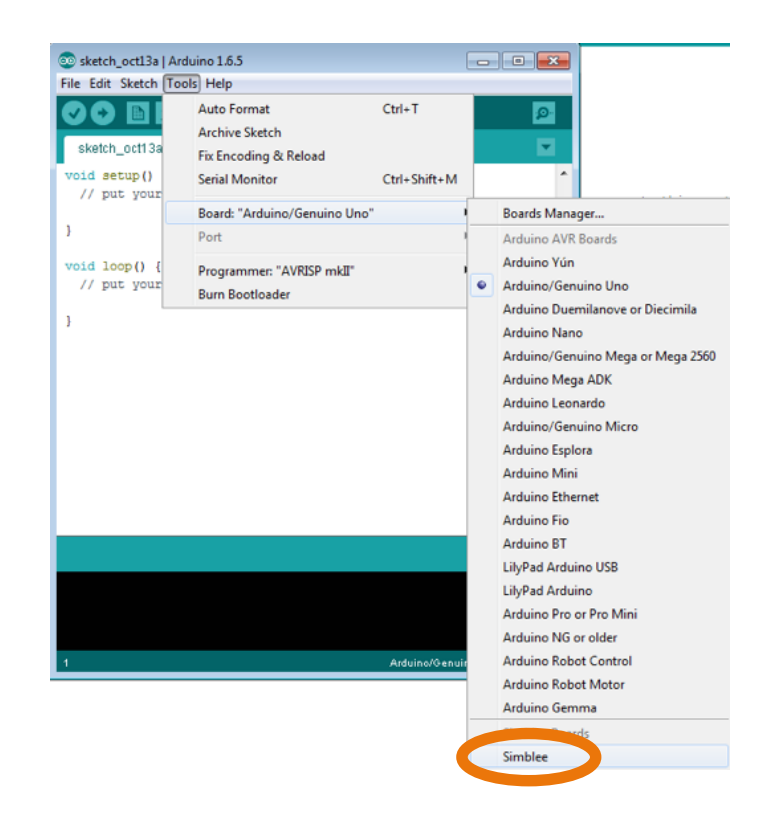

## **7.** Bottom right of window should now say **Simblee**

| 2               |
|-----------------|
|                 |
|                 |
|                 |
|                 |
|                 |
|                 |
|                 |
|                 |
|                 |
|                 |
|                 |
|                 |
|                 |
|                 |
| Simblee on 7 M1 |
|                 |

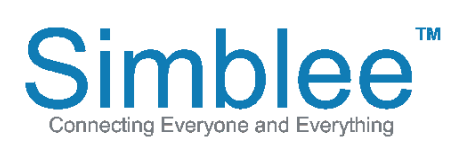

1601 Pacific Coast Hwy • Suite 290 • Hermosa Beach • CA • 90254 www.Simblee.com • Tel: 949.610.0008 • sales@simblee.com

## Simblee USB Driver and COM port

#### 1.

Visit the following link to download and install the latest drivers for your system http://www.ftdichip.com/Drivers/VCP.htm Currently Supported VCP Drivers

|                            |              |                                      |              | Pro    |                                      |                                      |                                      |                                      |                                                                                                    |
|----------------------------|--------------|--------------------------------------|--------------|--------|--------------------------------------|--------------------------------------|--------------------------------------|--------------------------------------|----------------------------------------------------------------------------------------------------|
| Operrating<br>system       | Release Date | x86 (32-bit)                         | x64 (64-bit) | PPC    | ARM                                  | MIPSII                               | MIPSIV                               | SH4                                  | Comments                                                                                                    |
| Windows                    | 2015-07-28   | 2.12.06                              | 2.12.06      | -      | -                                    | -                                    | -                                    | -                                    | 2.12.06 WHQL Certified<br>Available as setup executable<br>Release Notes                                                           |
| Linux                      | 2009-05-14   | 1.5.0                                | 1.5.0        | -      | -                                    | -                                    | -                                    | -                                    | All FTDI devices now supported in Ubuntu 11.10,<br>kernel 3.0.0-19<br>Refer to TN-101 if you need a custom VCP VID/PID<br>in Linux |
| Mac OS X 10.3<br>to 10.8   | 2012-08-10   | 2.2.18                               | 2.2.18       | 2.2.18 | -                                    | -                                    | -                                    | -                                    | Refer to TN-105 if you need a custom VCP VID/PID<br>in MAC OS                                                                      |
| Mac OS X 10.9<br>and above | 2015-04-15   |                                      | 2.3          | -      |                                      | -                                    | -                                    | -                                    | This driver is signed by Apple                                                                                                    |
| Windows CE<br>4.2-5.2**    | 2015-04-15   | 1.1.0.20                             | -            | -      | 1.1.0.20                             | 1.1.0.20                             | 1.1.0.20                             | 1.1.0.20                             | -                                                                                                    |
| Windows CE<br>6.0/7.0      | 2012-01-06   | 1.1.0.20<br>CE 6.0 CAT<br>CE 7.0 CAT | -            | -      | 1.1.0.20<br>CE 6.0 CAT<br>CE 7.0 CAT | 1.1.0.20<br>CE 6.0 CAT<br>CE 7.0 CAT | 1.1.0.20<br>CE 6.0 CAT<br>CE 7.0 CAT | 1.1.0.20<br>CE 6.0 CAT<br>CE 7.0 CAT | For use of the CAT files supplied for ARM and x86<br>builds refer to AN_319                                                        |
| Windows CE 2013            | 2015-03-06   | BETA                                 | -            | -      | BETA                                 | -                                    | -                                    | -                                    | BETA VCP Driver Support for WinCE2013                                                                                              |

#### 2.

Plug in your USB Programming Shield. With ArduinoIDE open, go to Tools > Port and select COMXX (XX is the number of the COM port your Simblee

#### 3.

After selecting the COM port, at the bottom right of the Arduino IDE, it should not say "Simblee on COMXX"

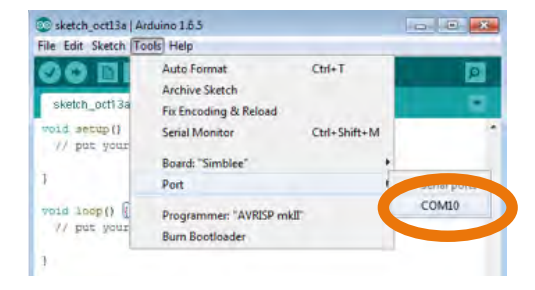

| 1/ put yo | ur main code her | e, to run repeate | θIΨ: |
|-----------|------------------|-------------------|------|
| '         |                  |                   |      |
|           |                  |                   |      |
|           |                  |                   |      |
|           |                  |                   |      |
|           |                  |                   |      |
|           |                  |                   |      |
|           |                  |                   |      |
|           |                  |                   |      |
|           |                  |                   |      |
|           |                  |                   |      |
|           |                  |                   |      |

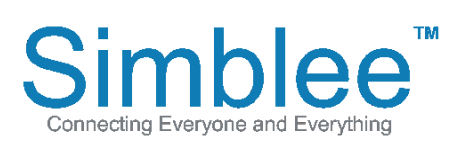

1601 Pacific Coast Hwy • Suite 290 • Hermosa Beach • CA • 90254 www.Simblee.com • Tel: 949.610.0008 • sales@simblee.com

### Simblee IDE Installation on Mac OS X

Installing Arduino IDE 1.6.5 / Installing Simblee Library / Simblee USB Driver Installation / Selecting COM port

ARDUINO

BI

Home

Installing Arduino IDE 1.6.5

101 1010

**1.** Visit Arduino.cc and click the **Download** tab at the top of the page

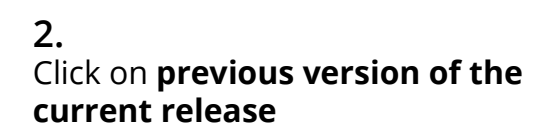

#### ARDUINO 1.0.6 / 1.5.x / 1.6.x PREVIOUS RELEASES

+ov-Genuino

Download

WHAT IS ARDUINO?

Products 🚽

Learning -

Forum

Download the **previous version of the current release**, the classic **Arduino 1.0.x**, or the **Arduino 1.7.x** 

**3.** Select Mac OS X installation

#### ARDUINO 1.6.5

Arduino IDE that can be used with any Arduino board, including the Arduino Yún and Arduino DUE. Refer to the Getting Started page for Installation instructions. See the release notes.

Windows Installer Windows ZIP file for non admin install

Mac OS X 10.7 Lion or newer Linux 32 bits Linux 64 bits

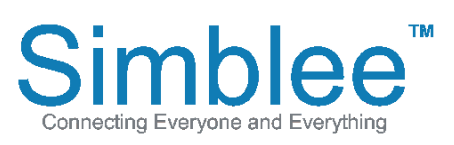

1601 Pacific Coast Hwy • Suite 290 • Hermosa Beach • CA • 90254 www.Simblee.com • Tel: 949.610.0008 • sales@simblee.com

Once the download is complete, double click arduino-1.6.5-r5-macosx.zip to unzip the file

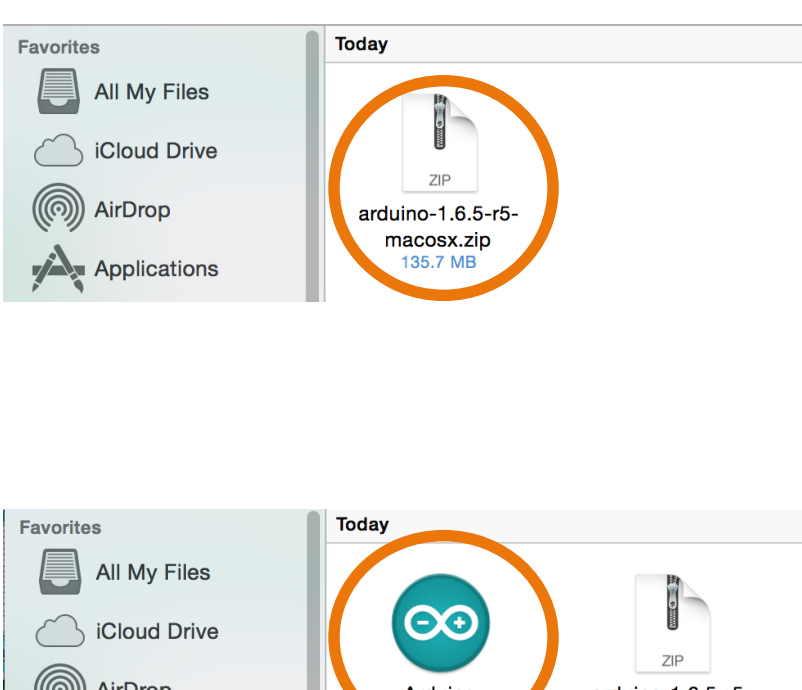

#### 5.

ArduinoIDE is now on your system. You may move it to your applications if you wish to do so. Double click Arduino to start the IDE

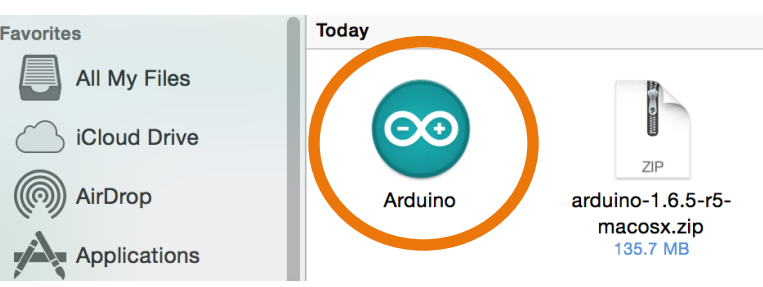

## Installing Simblee Library

#### 1.

With the Arduino IDE open, click on Arduino > Preferences

| É              | Arduino                         | File                | Edit          | Sketch    | Tools    | Help |  |
|----------------|---------------------------------|---------------------|---------------|-----------|----------|------|--|
|                | About A                         | rduino              |               | ov06a   A | rduino 1 | .6.5 |  |
| $\mathbf{O}$   | Preferen                        | ices                | Ж,            |           |          |      |  |
| sket           | Services                        | 3                   | ►             |           |          |      |  |
| void s // r }  | Hide Arc<br>Hide Otl<br>Show Al | duino<br>hers<br>II | H第<br>H第了     | to run    | once:    |      |  |
| void 1<br>// p | Quit Ard<br>ut your ma          | luino<br>111 coa    | ₩Q<br>e nere, | to run r  | repeated | ly:  |  |
| }              |                                 |                     |               |           |          |      |  |

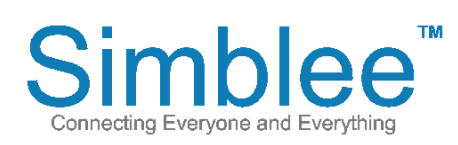

1601 Pacific Coast Hwy • Suite 290 • Hermosa Beach • CA • 90254 www.Simblee.com • Tel: 949.610.0008 • sales@simblee.com

Copy and Paste the following link into

#### Additional Boards Manager URLs:

"https://www.simblee.com/package\_simblee\_ index.json" then press "OK"

| Preferences                                                                                                    |                            |
|----------------------------------------------------------------------------------------------------|----------------------------|
| Sketchbook location:                                                                                                    |                            |
| sketchbook                                                                                                    | Browse                     |
| Editor language: System Default + (rec                                                                                                    | quires restart of Arduino) |
| Editor font size: 12                                                                                                    |                            |
| Show verbose output during: 🗌 compilation 📄 upload                                                                                                    |                            |
| Compiler warnings: None +                                                                                                    |                            |
| Display line numbers                                                                                                    |                            |
| Enable Code Folding                                                                                                    |                            |
| ☑ Verify code after upload                                                                                                    |                            |
| Use external editor                                                                                                    |                            |
| ☑ Check for updates on startup                                                                                                    |                            |
| ☑ Update sketch files to new extension on save (.pde -> .ino)                                                                                                    |                            |
| Save when verifying or uploading                                                                                                    |                            |
| Additional Boards Manager URLs: https://www.simblee.com/package_simblee_ind                                                                                                    | ex.json                    |
| More preferences can be edited directly in the second second se |                            |
| /Users/brianfamularcano/Downloads/Arduino.app/Contents/Java/portable/preferen                                                                                                    | nces.txt                   |
| (edit only when Arduino is not running)                                                                                                    |                            |
|                                                                                                    | OK Cancel                  |

#### 3. Go to Tools > Board: > Boards Manager...

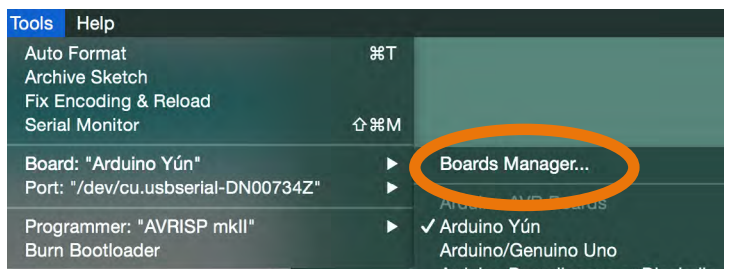

#### 4.

Scroll down to **Simblee Boards by Simblee**, and click on **Install** 

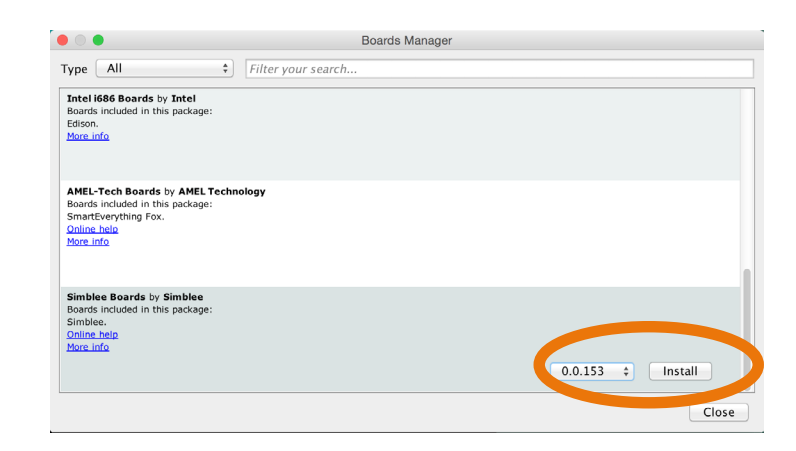

#### 5.

Confirm it is installed, as it should say **"INSTALLED"** next to the board name

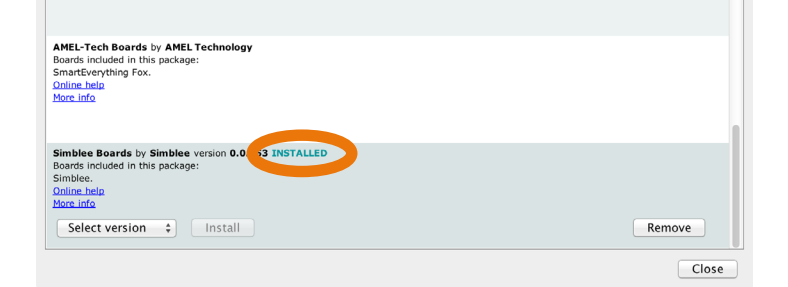

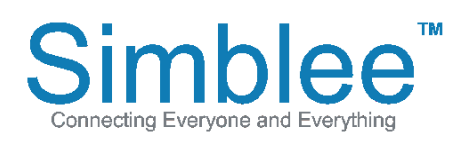

1601 Pacific Coast Hwy • Suite 290 • Hermosa Beach • CA • 90254 www.Simblee.com • Tel: 949.610.0008 • sales@simblee.com

#### 6. Go to Tools > Board: > Click on Simblee

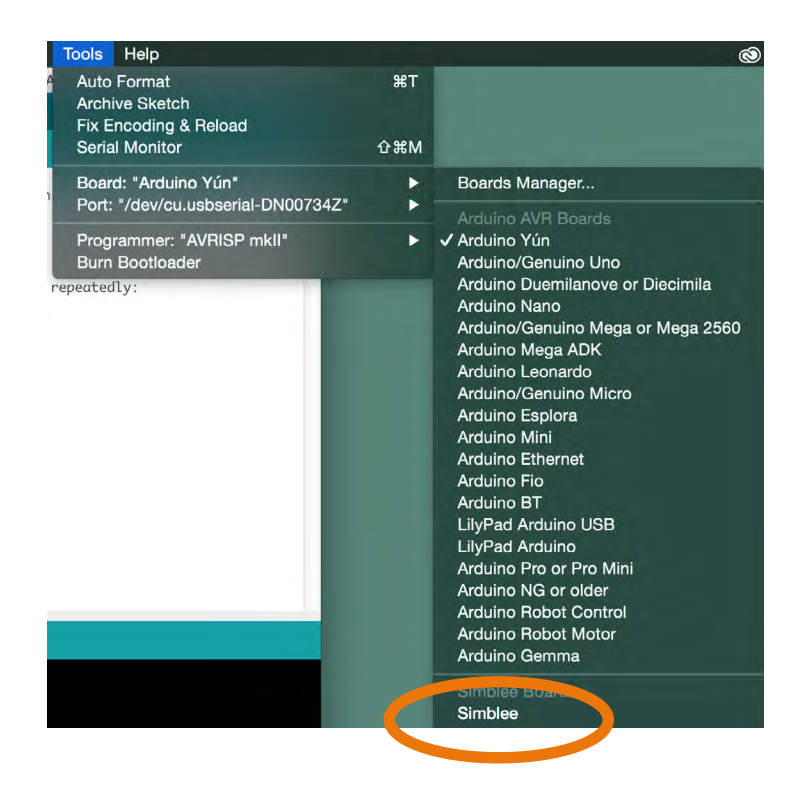

## **7.** Bottom right of window should now say **Simblee**

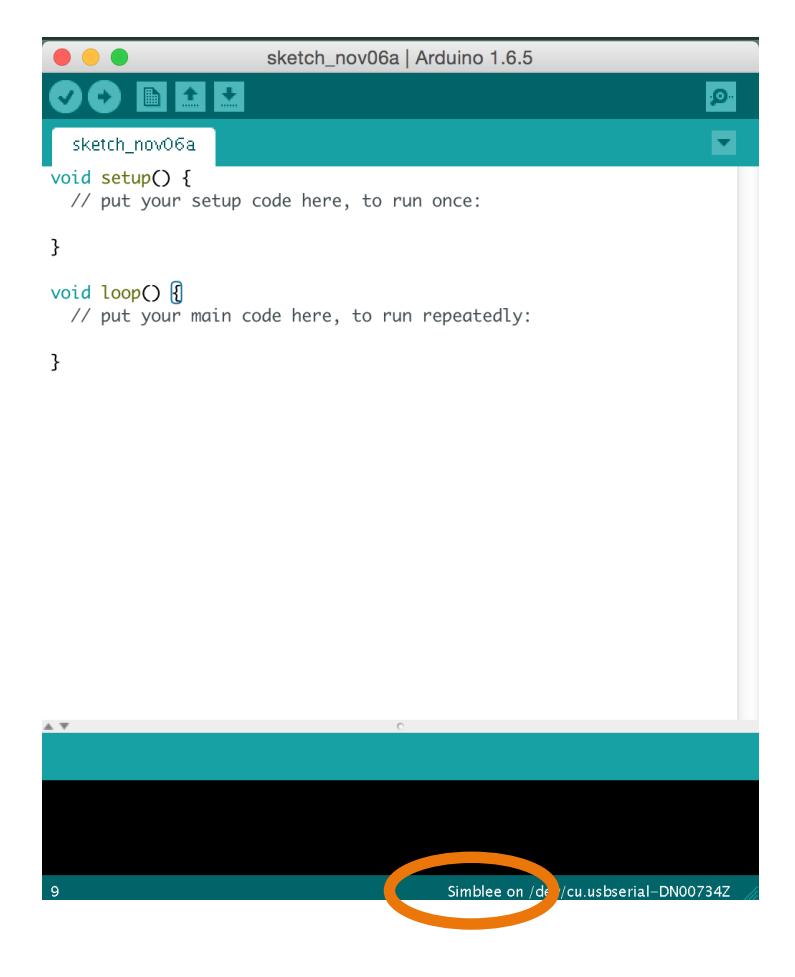

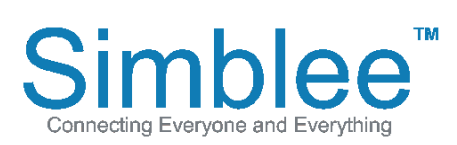

1601 Pacific Coast Hwy • Suite 290 • Hermosa Beach • CA • 90254 www.Simblee.com • Tel: 949.610.0008 • sales@simblee.com

### Simblee USB Driver and COM port

For Mac OS X

#### 1.

Visit the following link to download and install the latest drivers for your system: http://www.ftdichip.com/Drivers/VCP.htm

Currently Supported VCP Drivers

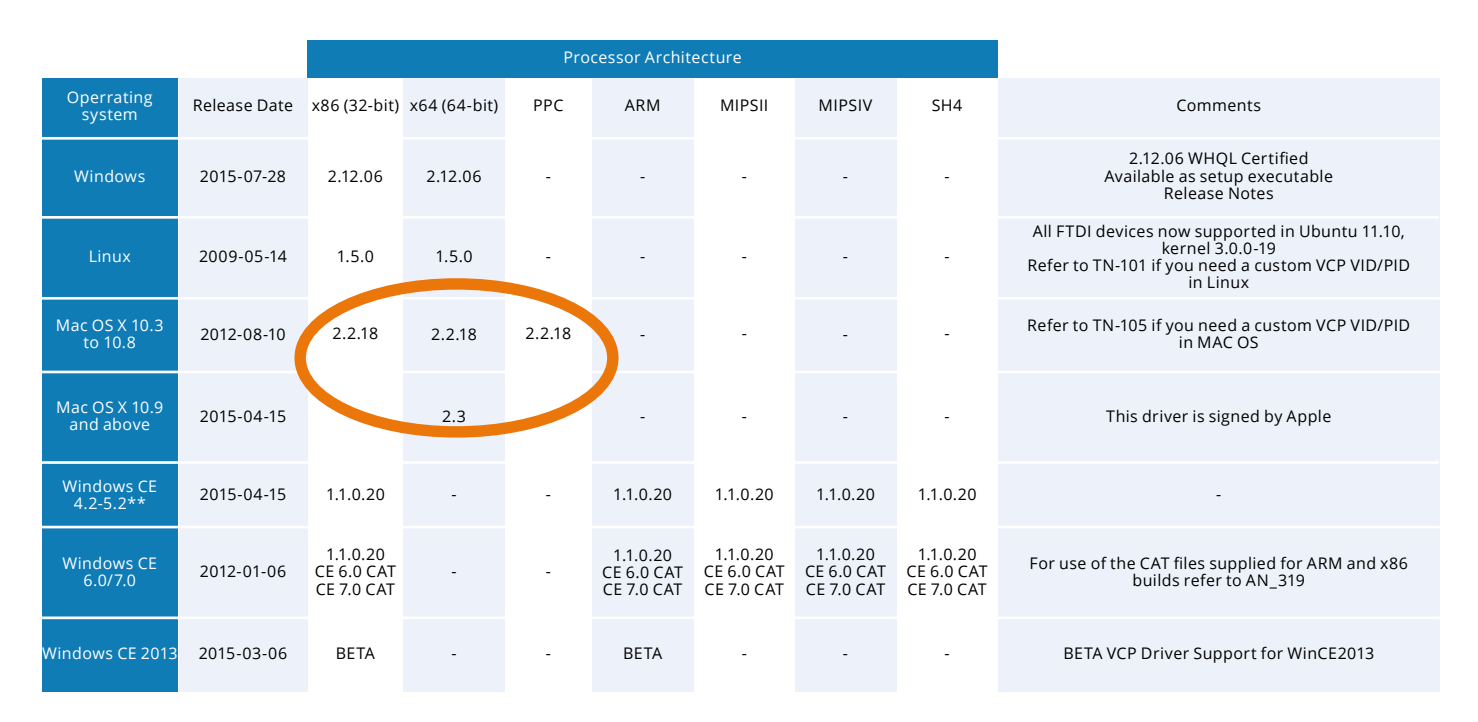

### 2.

Plug in your USB Programming Shield. With ArduinoIDE open, go to **Tools** > **Port** and select the serial port your USB programming shield is conneted to /dev/cu.usbserial-XXXXXXXX

| Tools                                                  | Help                               |                       |                                                               |
|--------------------------------------------------------|------------------------------------|-----------------------|---------------------------------------------------------------|
| Auto Format<br>Archive Sketch<br>Fix Encoding & Reload |                                    | ЖТ                    |                                                               |
| Seria                                                  | Monitor                            | <mark></mark> ዮ፝፞፞፞ቘM |                                                               |
| Board                                                  | d: "Simblee"                       | ►                     |                                                               |
| Port                                                   |                                    | ►                     | Serial ports                                                  |
| Progr<br>Burn                                          | ammer: "AVRISP mkII"<br>Bootloader | <b>•</b>              | /dev/cu.Biuetooth-Incoming-Port<br>/dev/cu.usbserial-DN00CSYG |

#### 3.

After selecting the serial port, at the bottom right of the Arduino IDE, it should say "**Simblee on** /dev/cu.usbserial-XXXXXXXX"

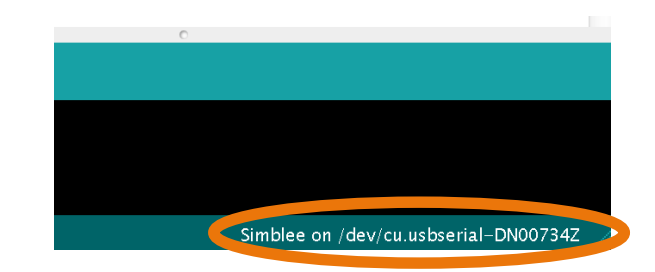

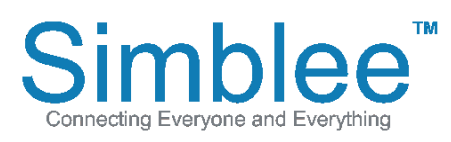

1601 Pacific Coast Hwy • Suite 290 • Hermosa Beach • CA • 90254 www.Simblee.com • Tel: 949.610.0008 • sales@simblee.com

### Simblee For Mobile Temperature Example

Programming Simblee / Simblee For Mobile Installation and Use

## **Programming Simblee**

1.

Go to File > Examples > SimbleeForMobile > Select Temperature

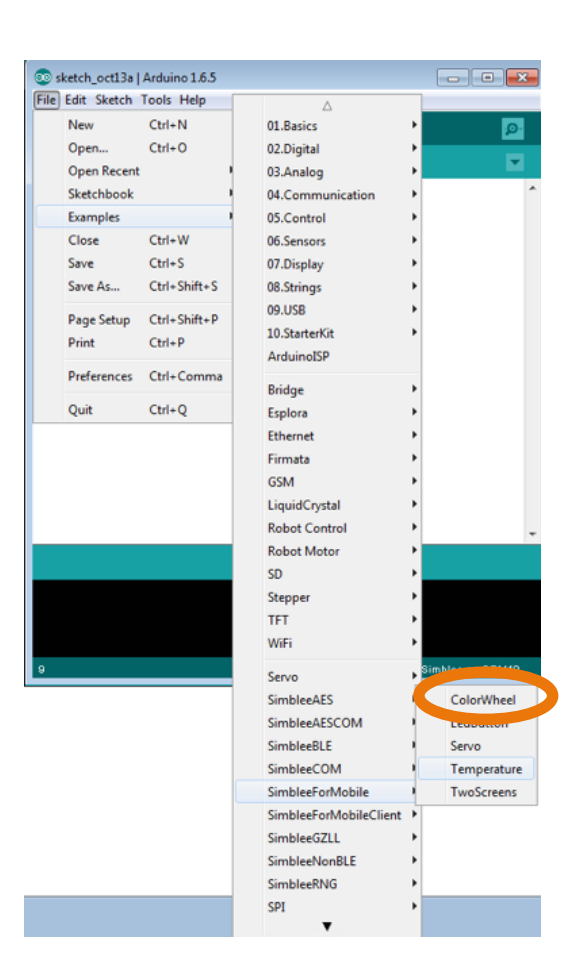

2.

A new window will pop up called Temperature. Click on Upload (Right Arrow Image)

| Temperature   A                                                | rduino 1.6.5                                                                       |                                                                                              |                                                                     |
|----------------------------------------------------------------|------------------------------------------------------------------------------------|----------------------------------------------------------------------------------------------|---------------------------------------------------------------------|
| File Edit Sketch I                                             | tipload                                                                            |                                                                                              |                                                                     |
|                                                                |                                                                                    |                                                                                              |                                                                     |
| Temperature                                                    | memometer_builte                                                                   |                                                                                              |                                                                     |
| The sketch dem<br>Advertisement<br>updates once a              | constrates how to d<br>connection with th<br>second.                               | o accept a Bluetooth<br>e Simblee, then send                                                 | Low Energy 4<br>CPU temperatu                                       |
| This sketch wo<br>*/                                           | rks with SimbleeFo                                                                 | rMobile.                                                                                     |                                                                     |
| /*                                                             |                                                                                    |                                                                                              |                                                                     |
| * Copyright (                                                  | c) 2015 RF Digital                                                                 | Corp. All Rights Re                                                                          | served.                                                             |
| * The source<br>* or covering<br>* Your right<br>* non-sub lic | code contained in<br>the source code i<br>to use this source<br>ensable, revocable | this file and all in<br>s the property of RF<br>code and intellectu<br>, and subject to term | tellectual pro<br>Digital Corp.<br>al property is<br>ms and conditi |
| <ul> <li>SIMBLEE SOF</li> <li>http://www.</li> </ul>           | IWARE LICENSE AGRE<br>simblee.com/licens                                           | EMENT.<br>es/SimbleeSoftwareLi                                                               | censeAgreement                                                      |
| . THE SOURCE                                                   | CODE IS PROVIDED "                                                                 | AS IS" WITHOUT WARRA                                                                         | NTY OF ANY KIN                                                      |
| 4                                                              | m                                                                                  |                                                                                              | Ŧ                                                                   |
|                                                                | m                                                                                  |                                                                                              |                                                                     |
|                                                                |                                                                                    |                                                                                              | Simblee on COM10                                                    |

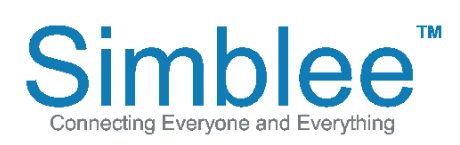

1601 Pacific Coast Hwy • Suite 290 • Hermosa Beach • CA • 90254 www.Simblee.com • Tel: 949.610.0008 • sales@simblee.com

After uploading, the bottom window will display "SUCCESS"

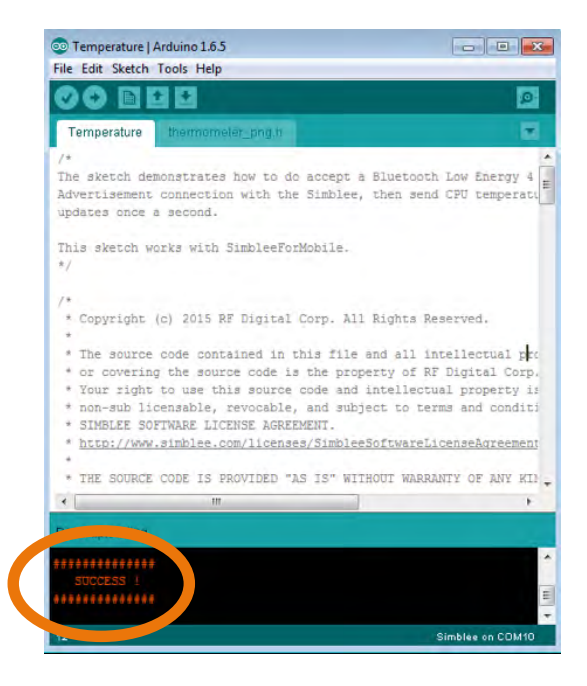

## Simblee For Mobile Installation and Use

#### **Installing Simblee For Mobile**

1. On your iOS device, open the AppStore

- 2. Search for "Simblee For Mobile"
- 3. Click on **INSTALL**

4. Simblee For Mobile should now be on your home screen

5. AppStore link to Simblee For Mobile:

https://itunes.apple.com/us/app/simblee-for-mobile/ id1009048292?mt=8

#### **Using Simblee For Mobile**

- 1. Enable Bluetooth on your iOS device
- 2. Open Simblee For Mobile

 A list of "Found Simblees" will appear. If you uploaded the Temperature sketch in the previous steps, you can select it from the list and it will generate an interface based on the Temperature sketch
 The temperature sketch displays a dynamic graphic along with the temperature reading of the Simblee internal sensor

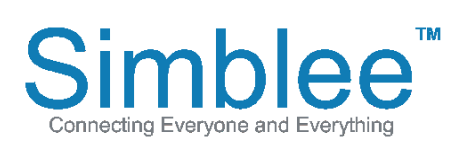

1601 Pacific Coast Hwy • Suite 290 • Hermosa Beach • CA • 90254 www.Simblee.com • Tel: 949.610.0008 • sales@simblee.com